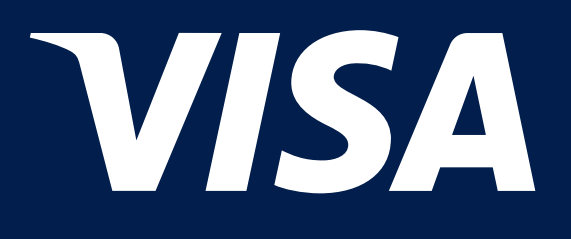

### Как с помощью чат-бота VisaConcierge воспользоваться Lounge Key?

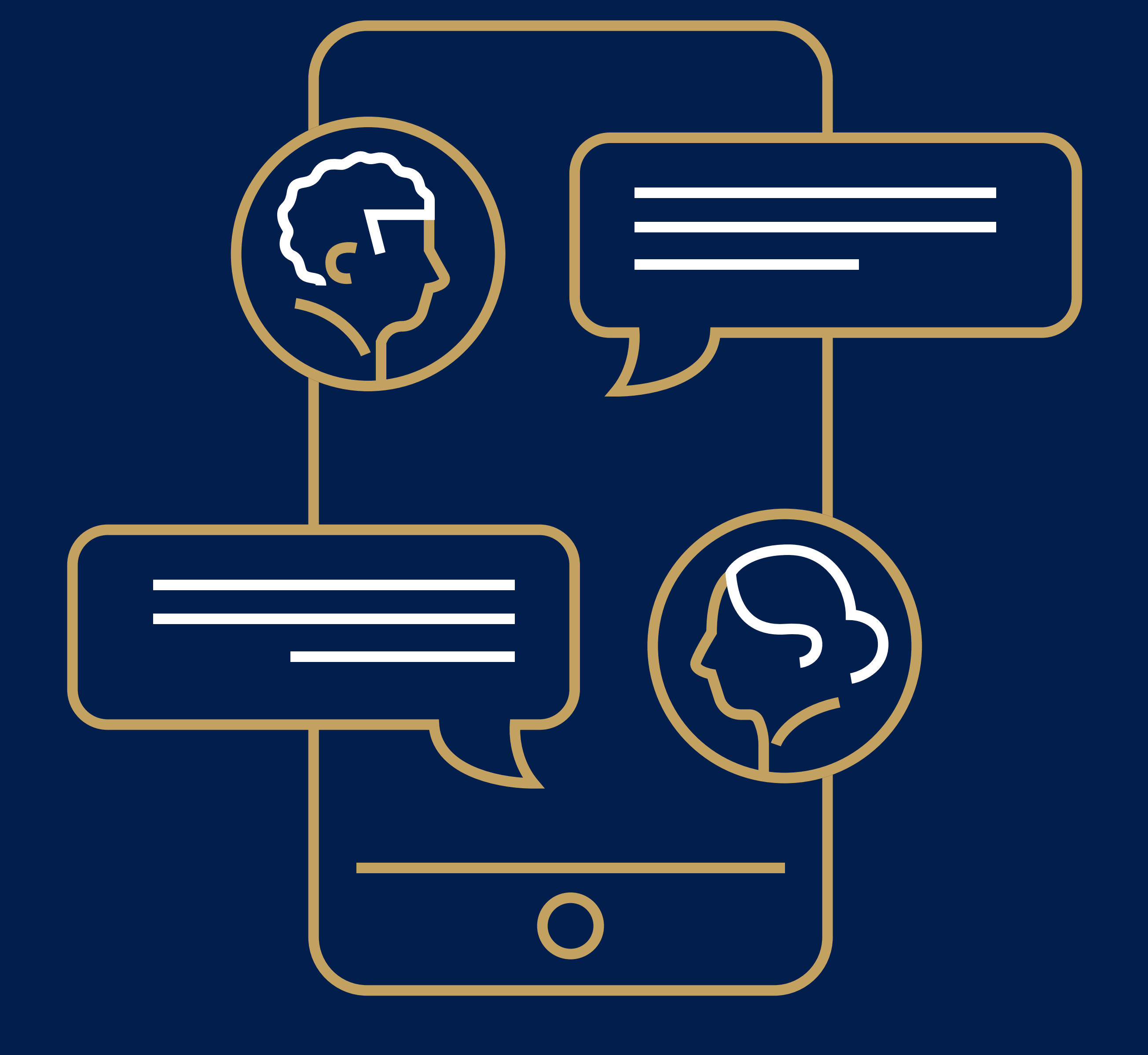

### Чтобы начать использовать чат-бот отсканируйте или нажмите на QR-код

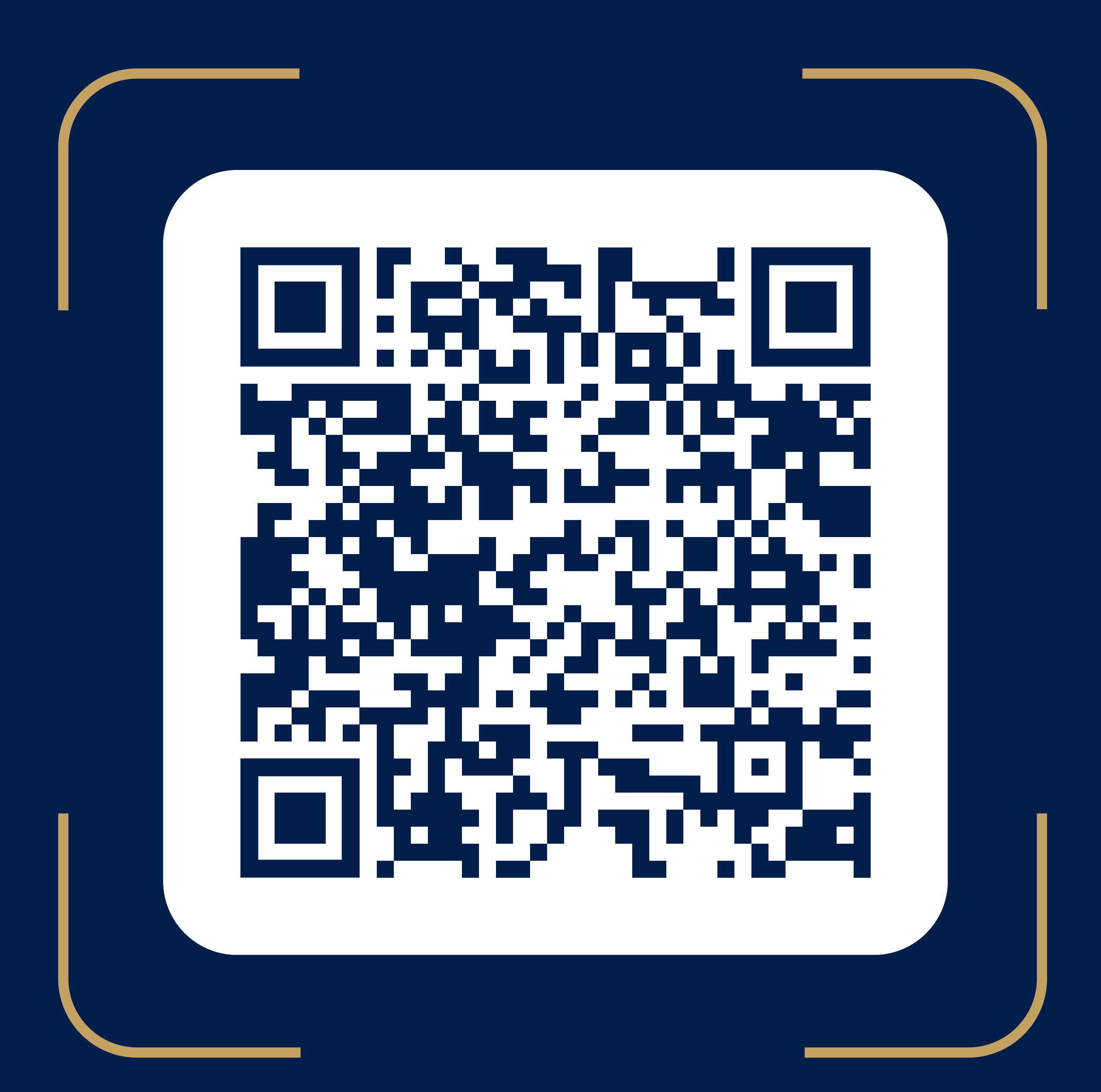

#### Для этого:

• Нажмите на кнопку "Send phone number"

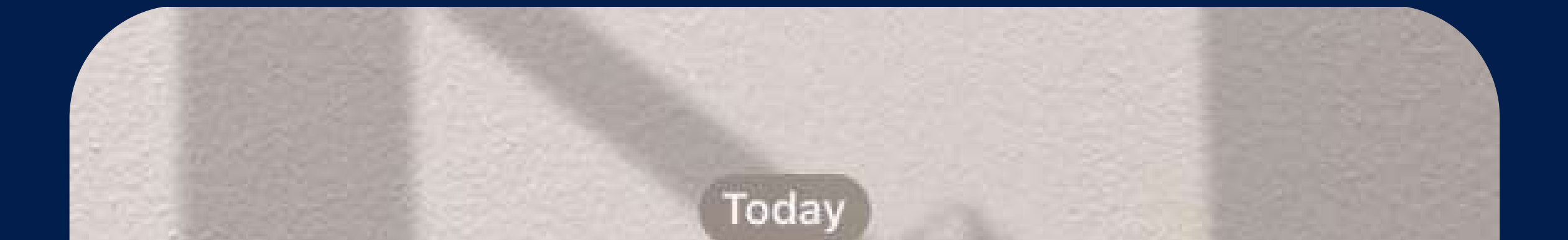

### /start 16:30 V/

#### We are glad to see you in the VisaConcierge chat-bot 🤝 16:30

Discover the full potential of your Visa card! Find out the latest news about available privileges, use services, delegate your tasks to the concierge service and much more 🤢

Sign up

16:30

\*\*\*\*

CLICK on button"Send phone number" to start using chat-bot 16:30

Message

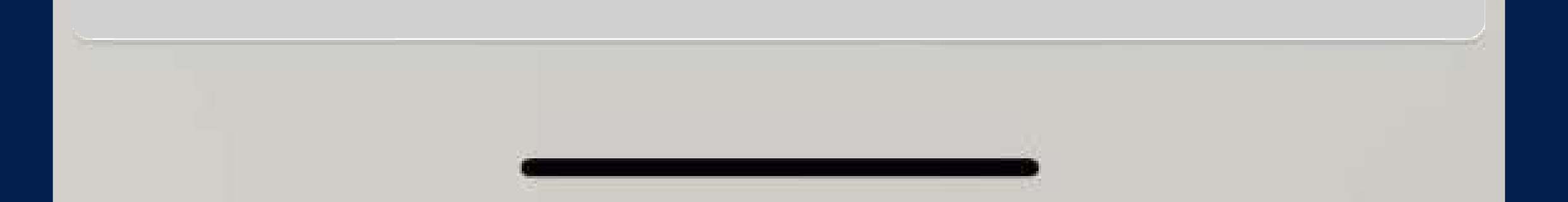

#### Для этого:

• Введите код подтверждения из СМС сообщения

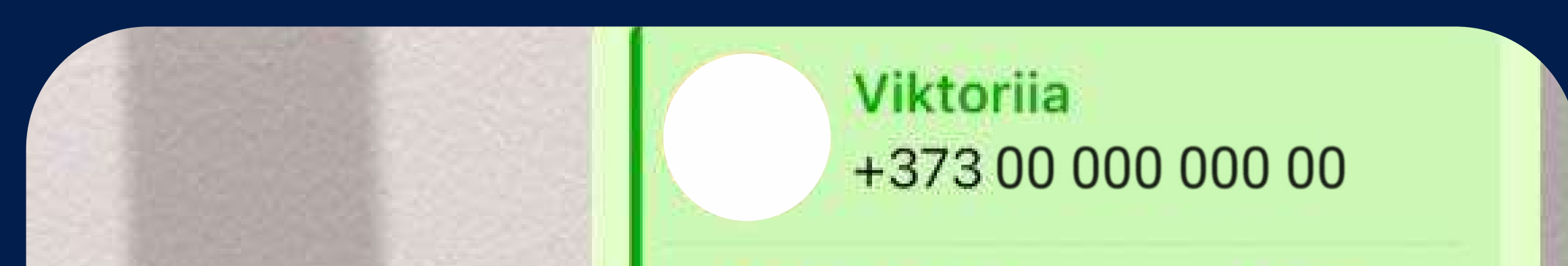

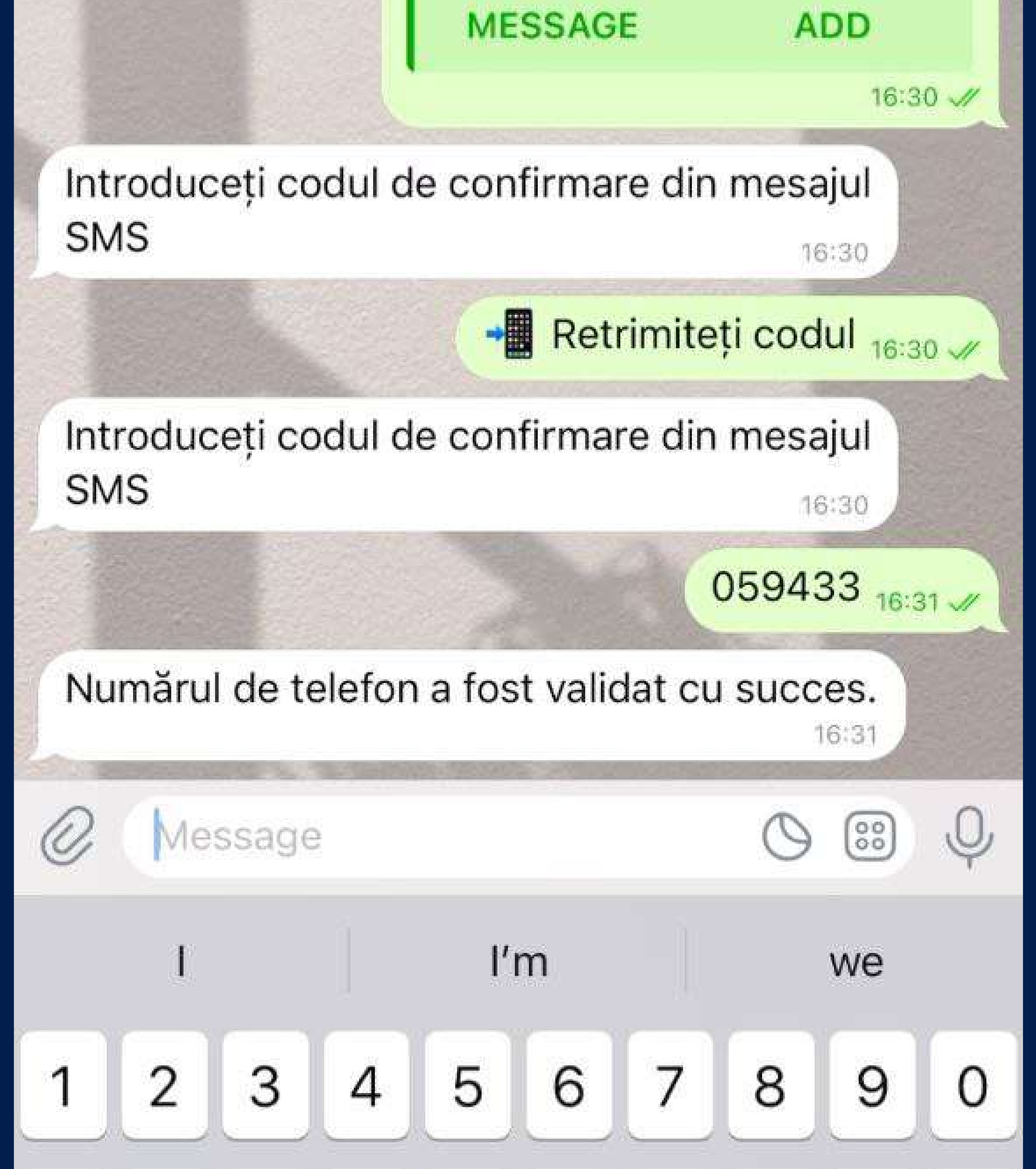

#### Для этого:

• Подтвердите из какой вы страны

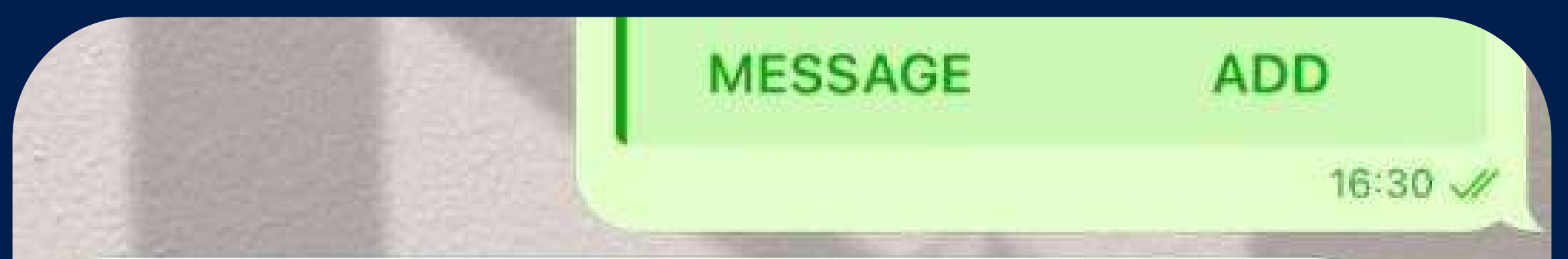

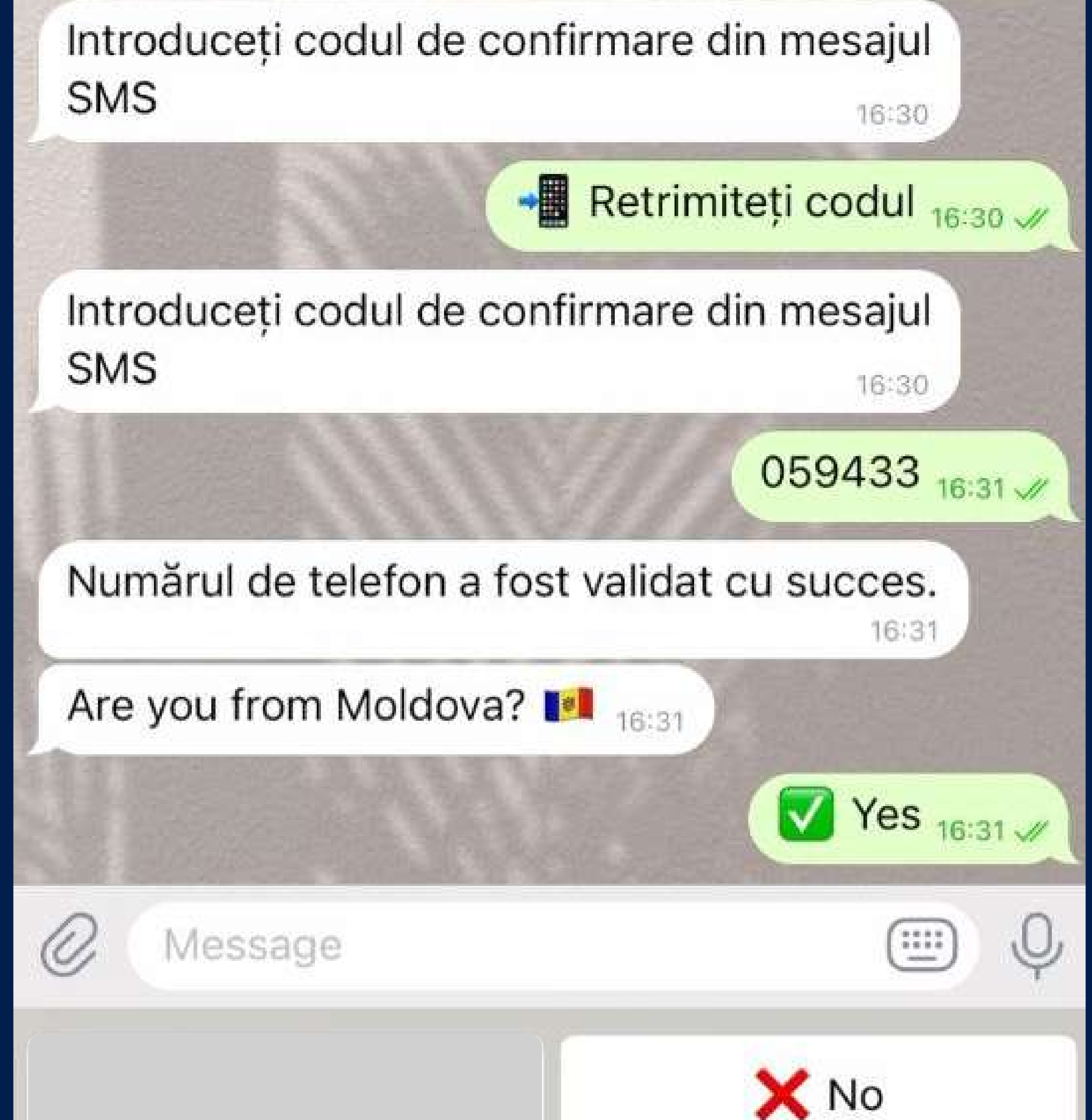

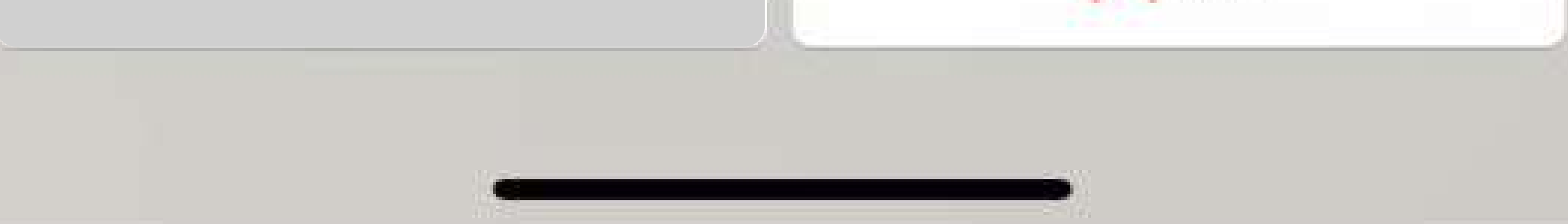

#### Для этого:

• Выберите язык для коммуникации

and oddeett coddi de comminare am mesajar

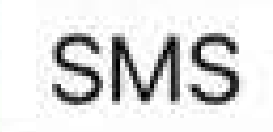

16:30

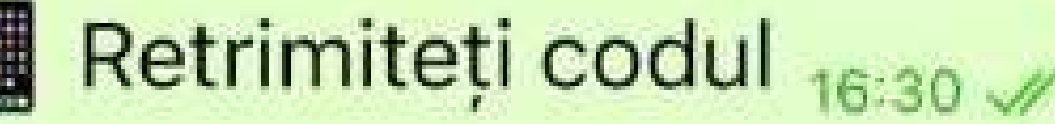

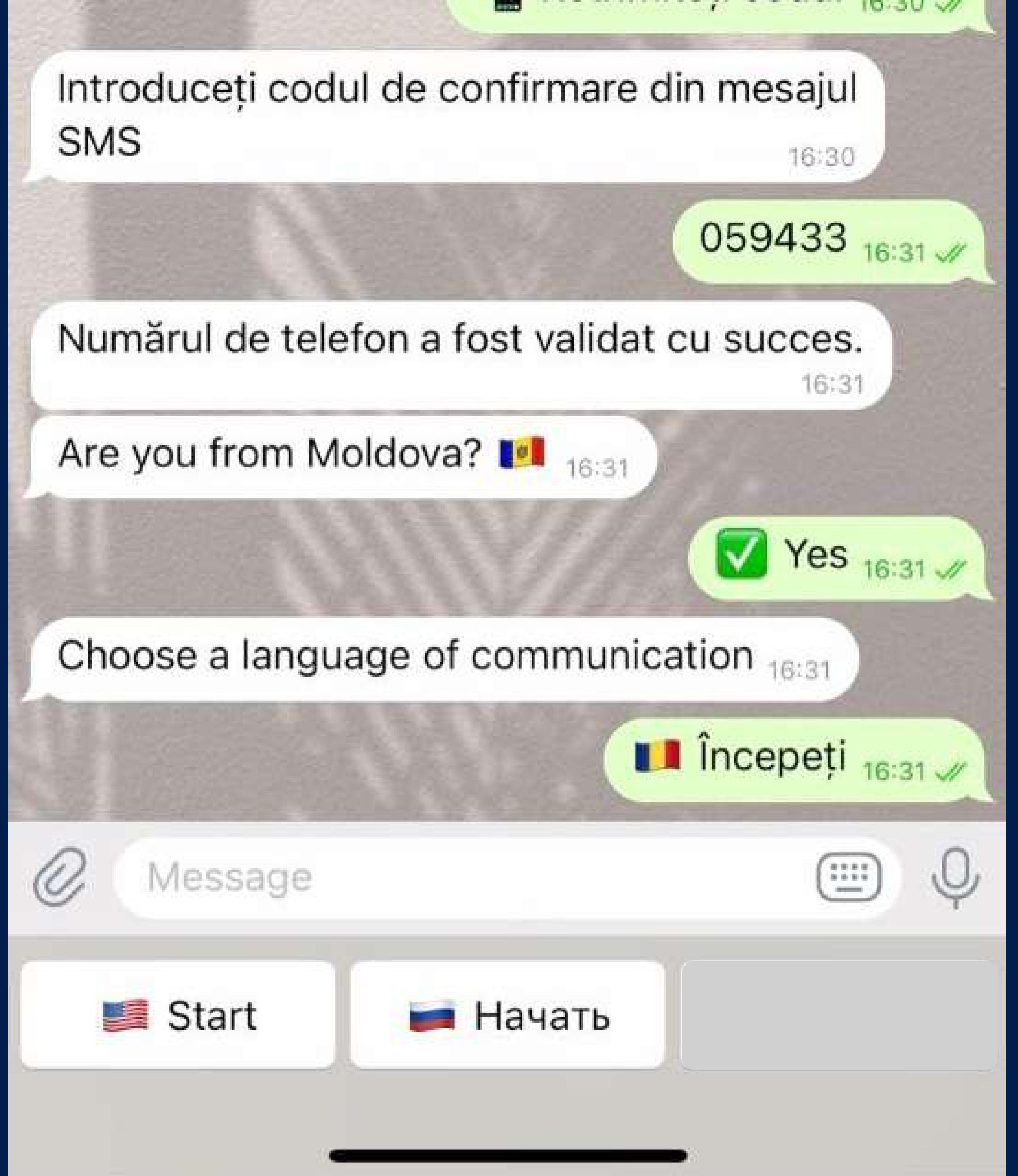

#### Для этого:

• Напишите свое имя, чтобы мы знали, как к вам обращаться

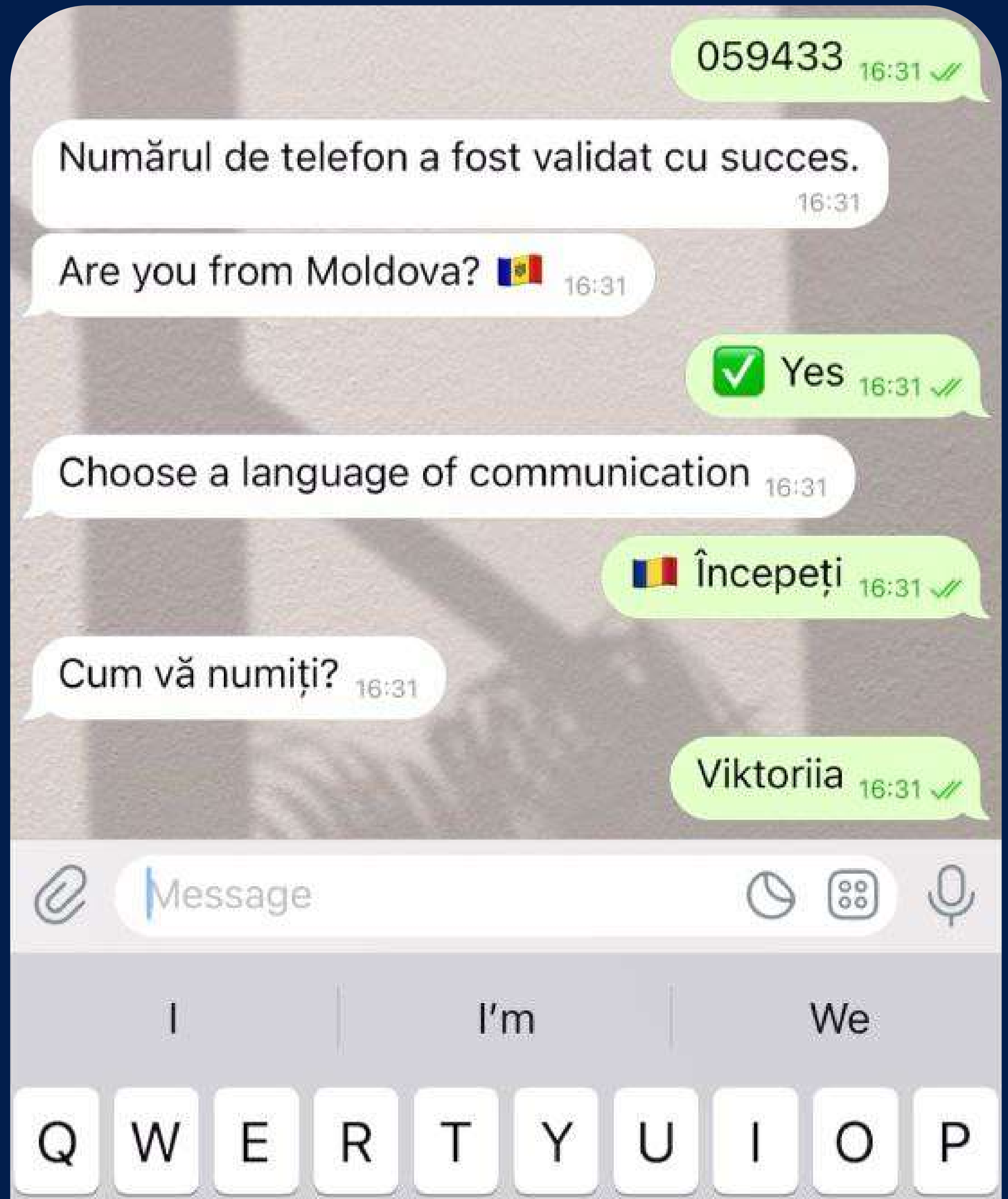

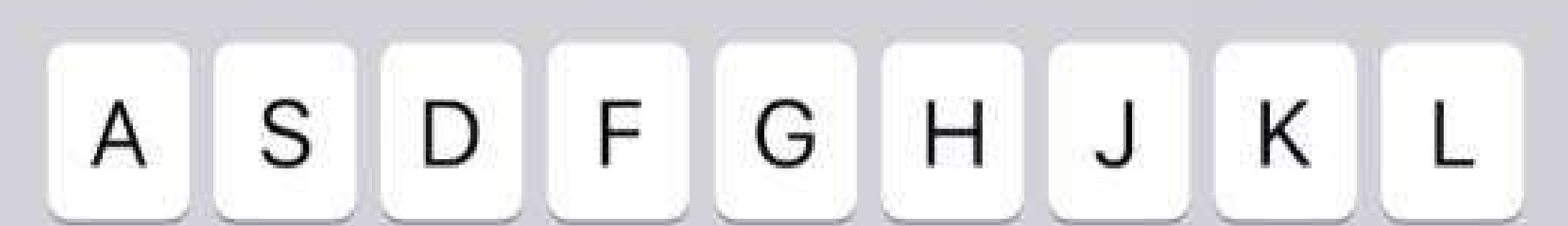

### Для этого:

 Ознакомьтесь с политикой конфиденциальности и нажмите «Я ознакомился(-ася) и соглашаюсь».

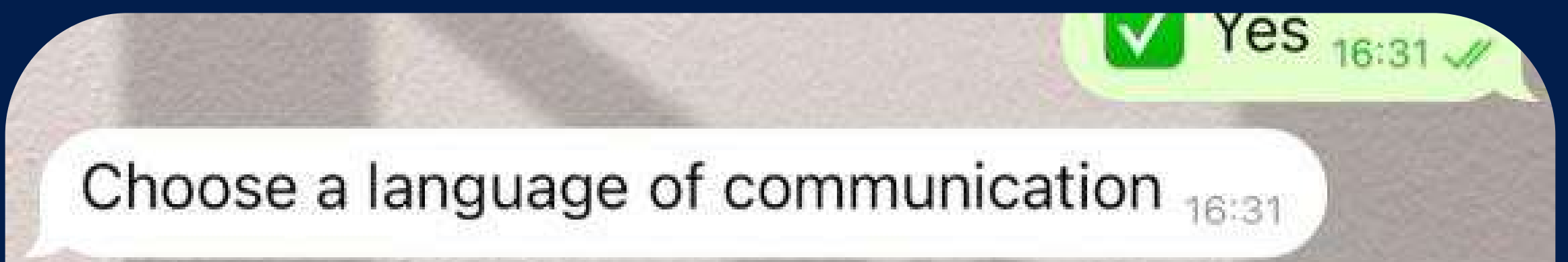

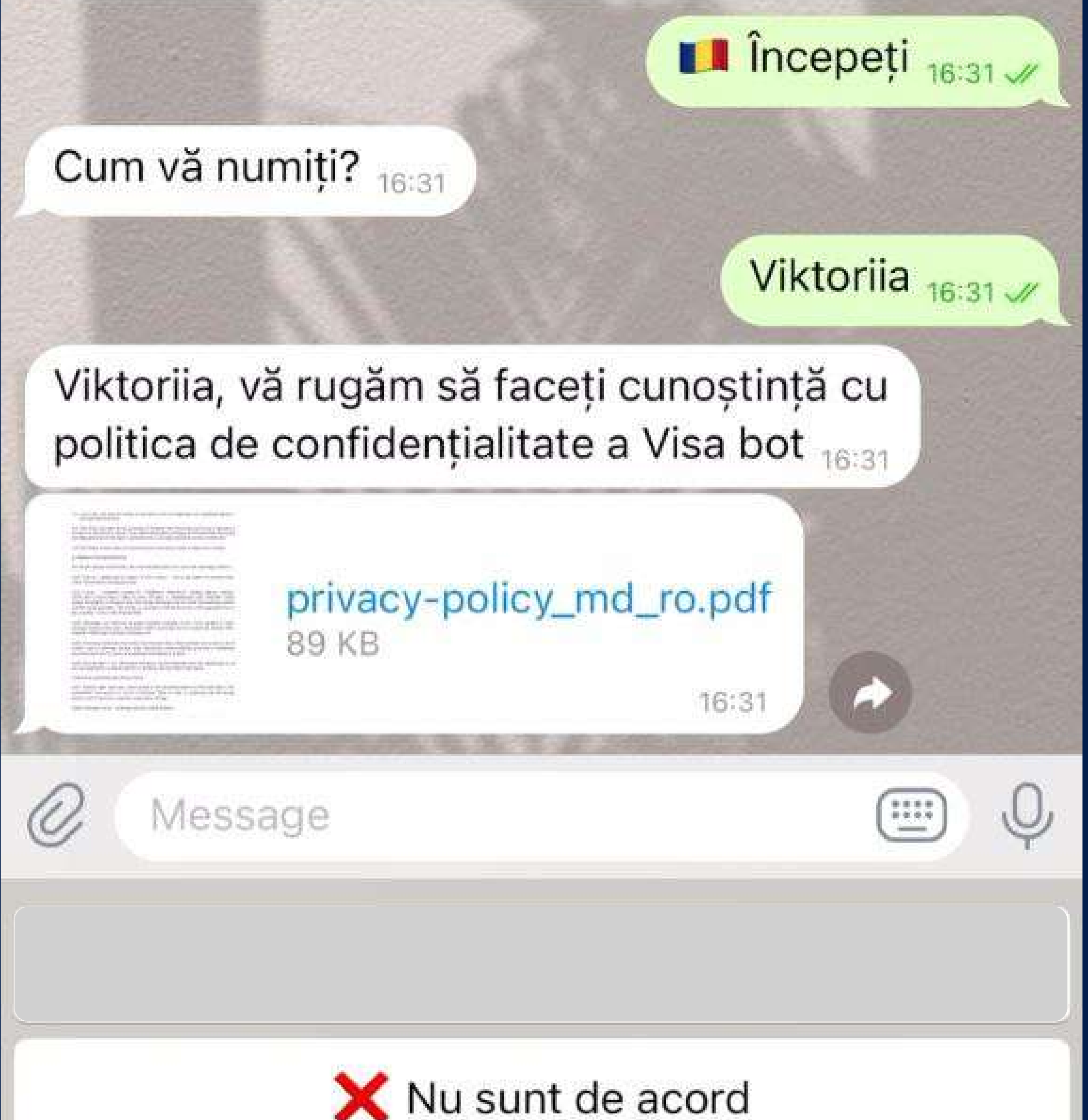

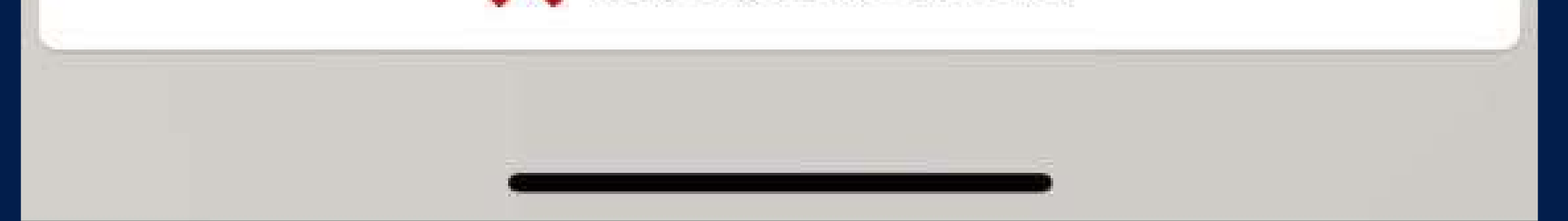

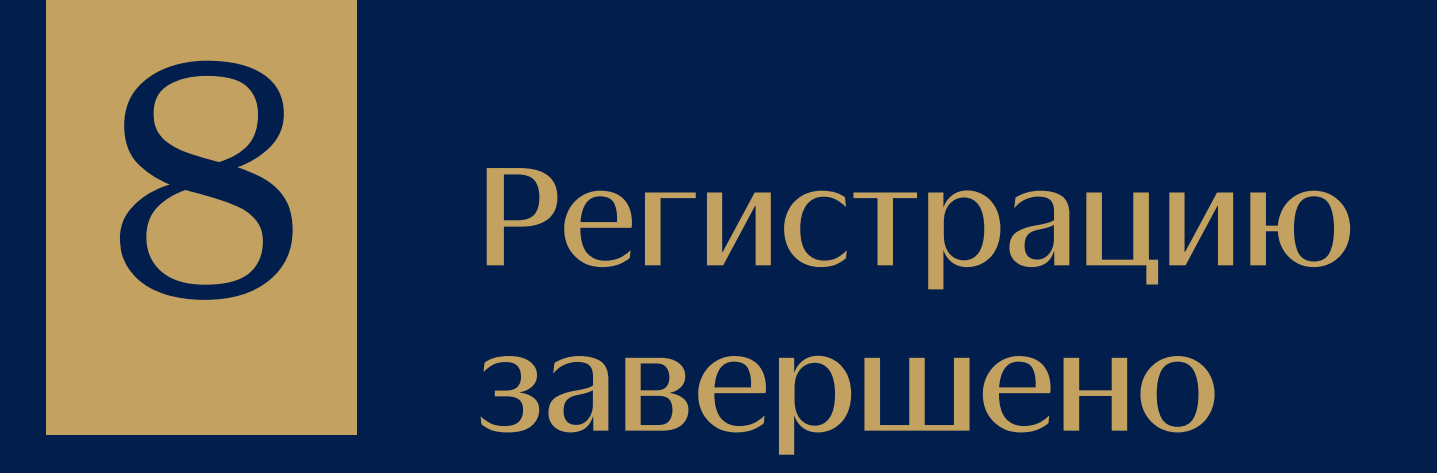

politica de confidențialitate a Visa bot 16:31

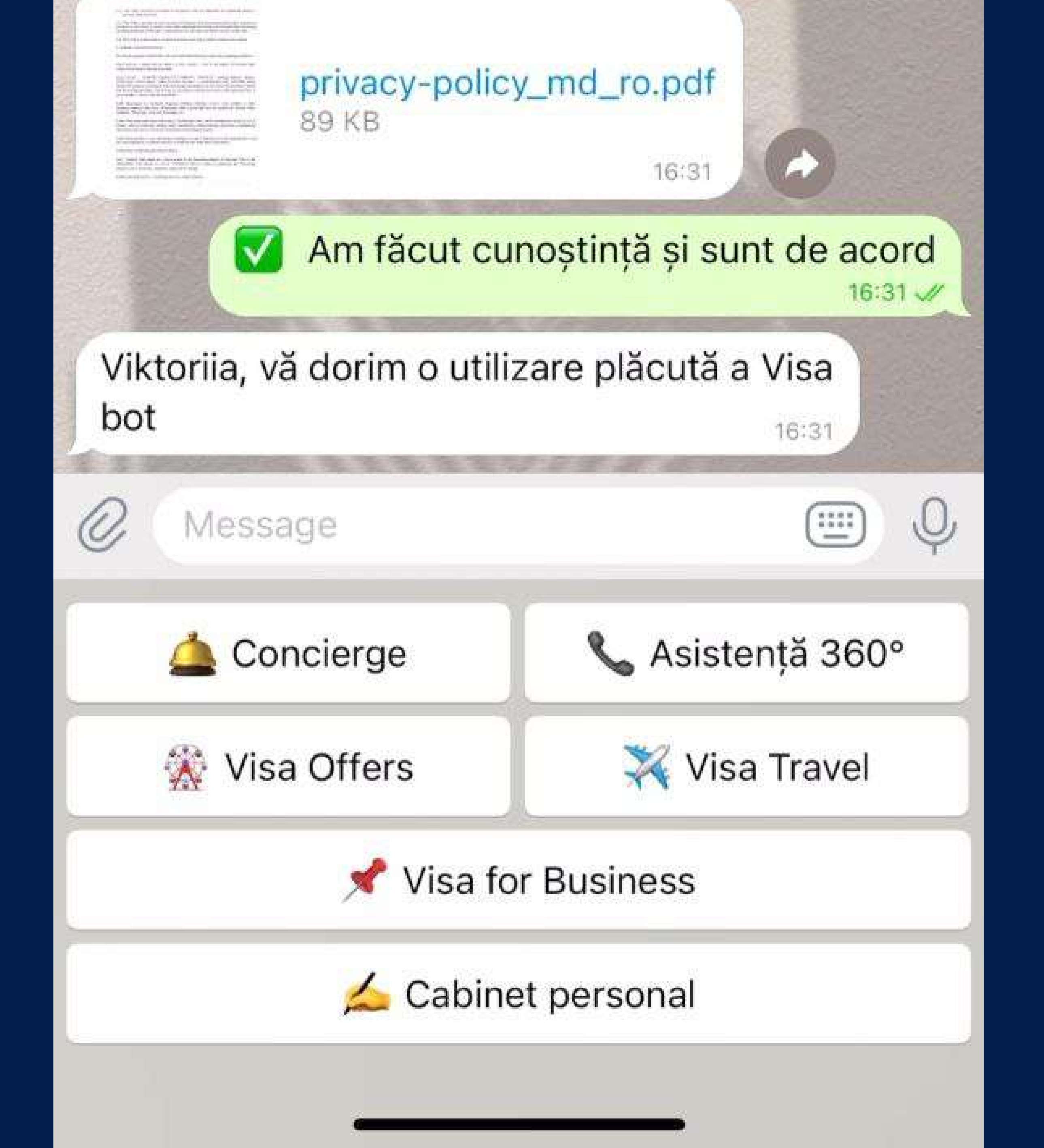

### Выберите из предложенных категорий Visa Travel

the local distance in the second

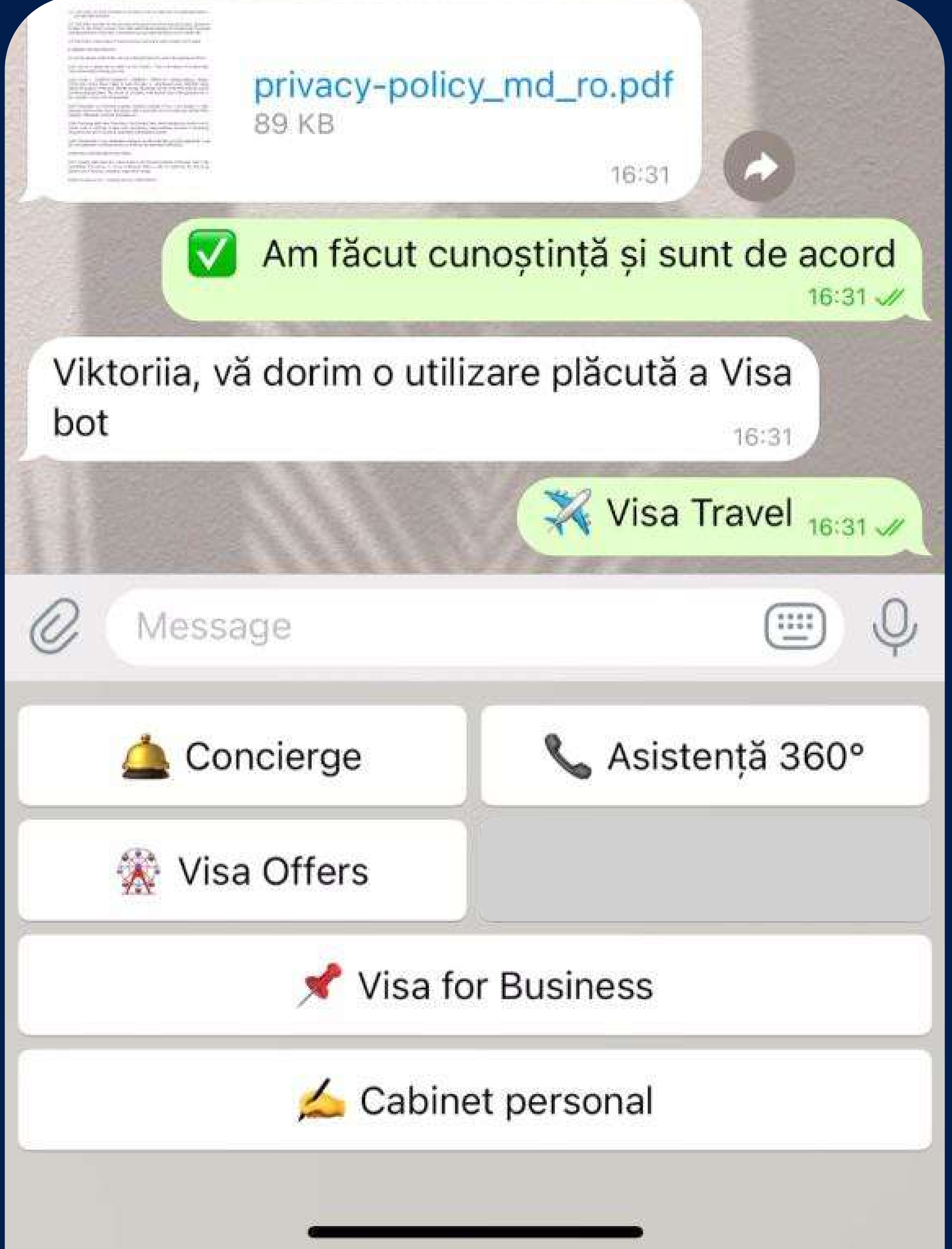

### 10 Нажмите на услугу Lounge Key

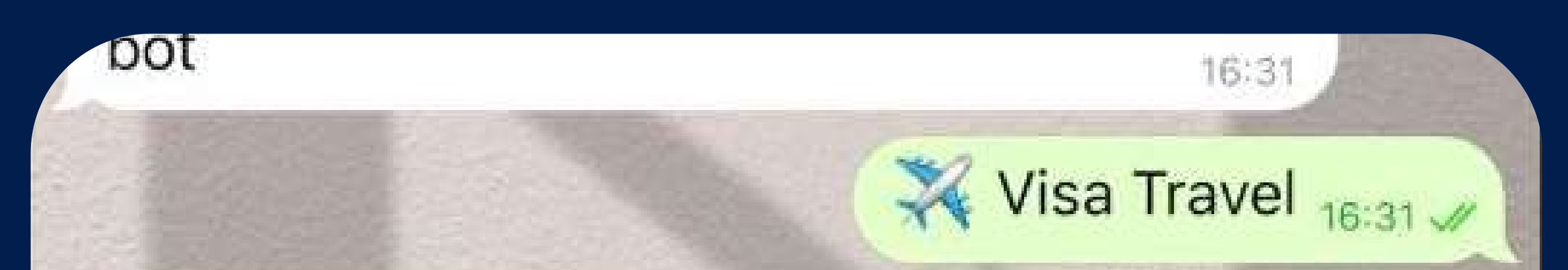

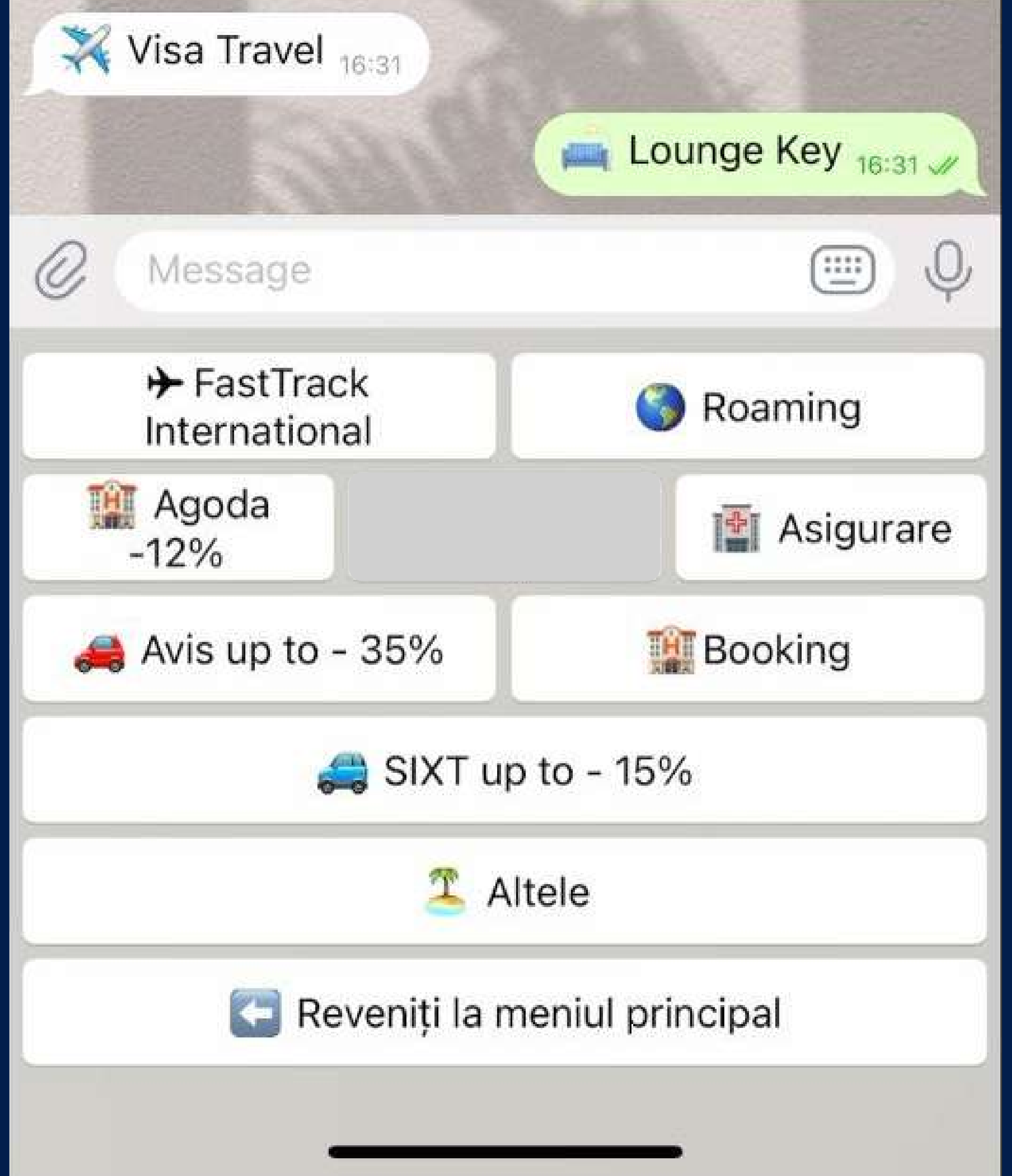

### Ознакомьтесь с условиями предложения

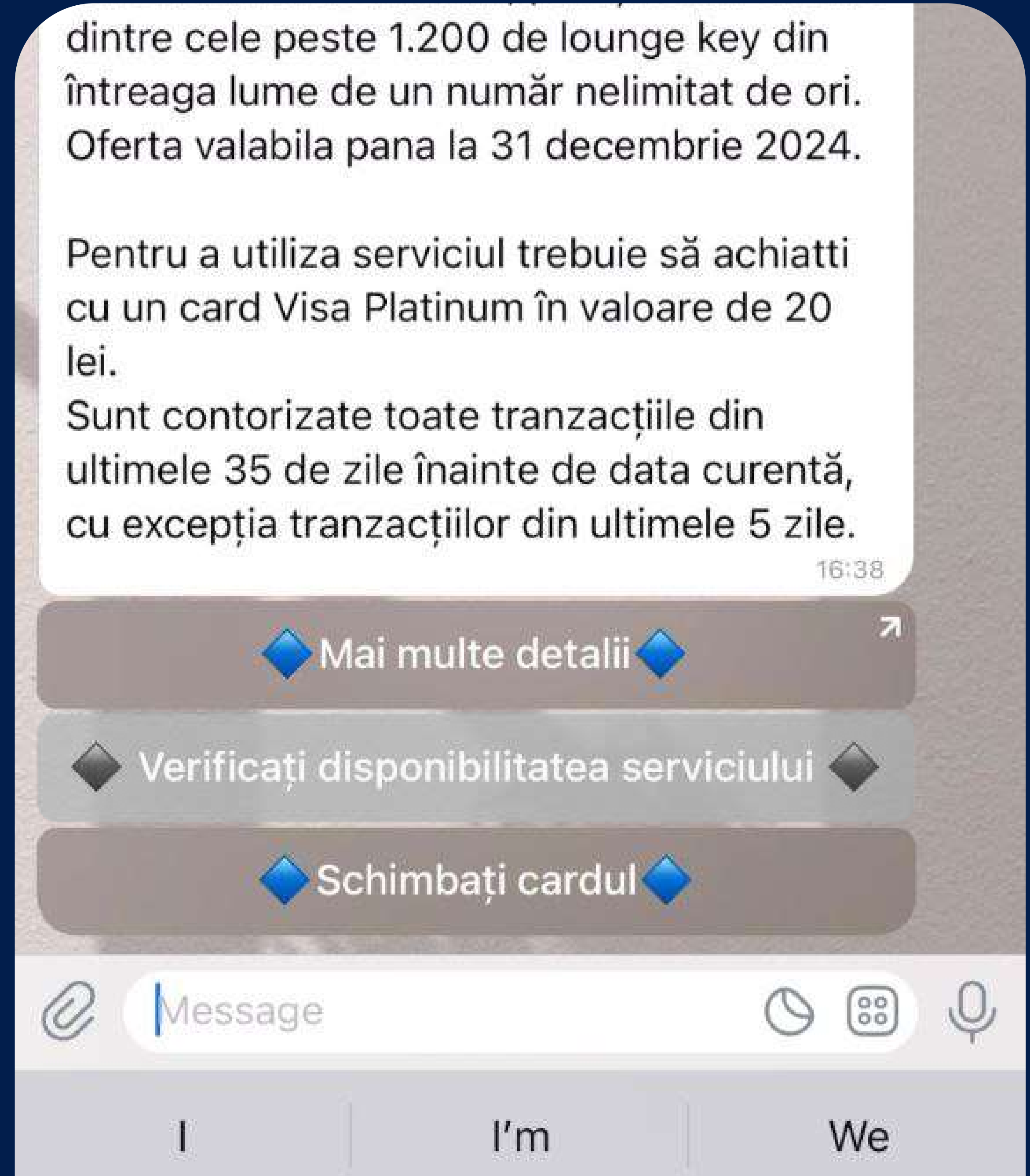

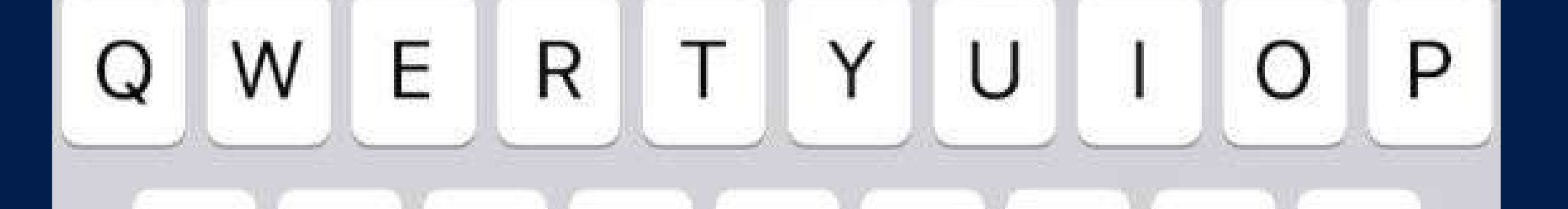

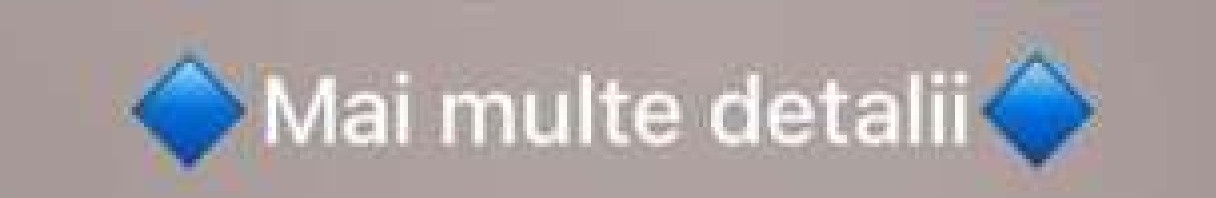

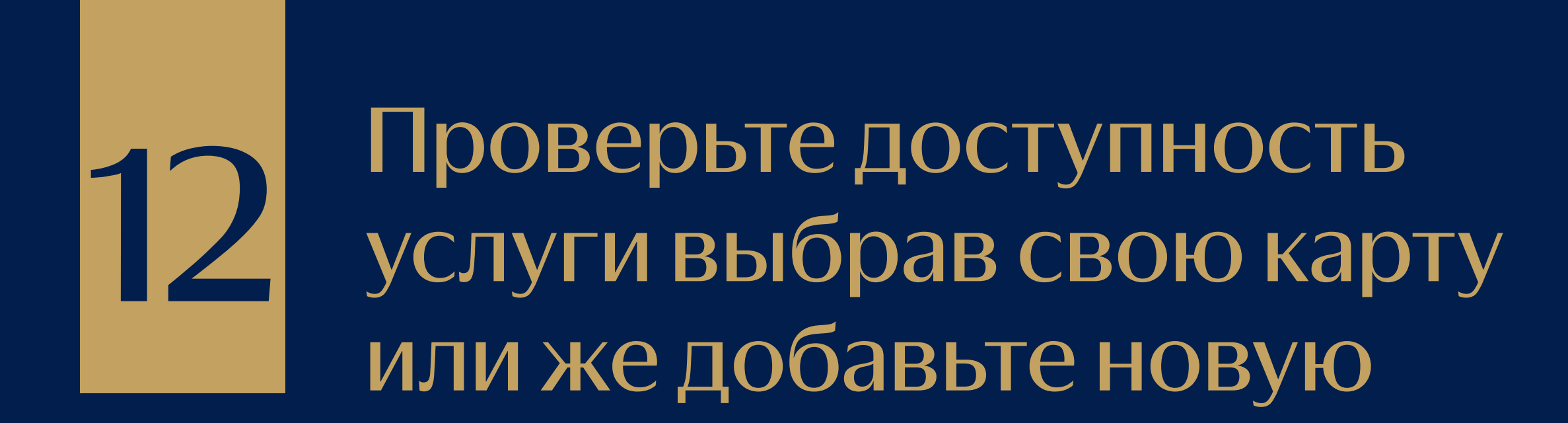

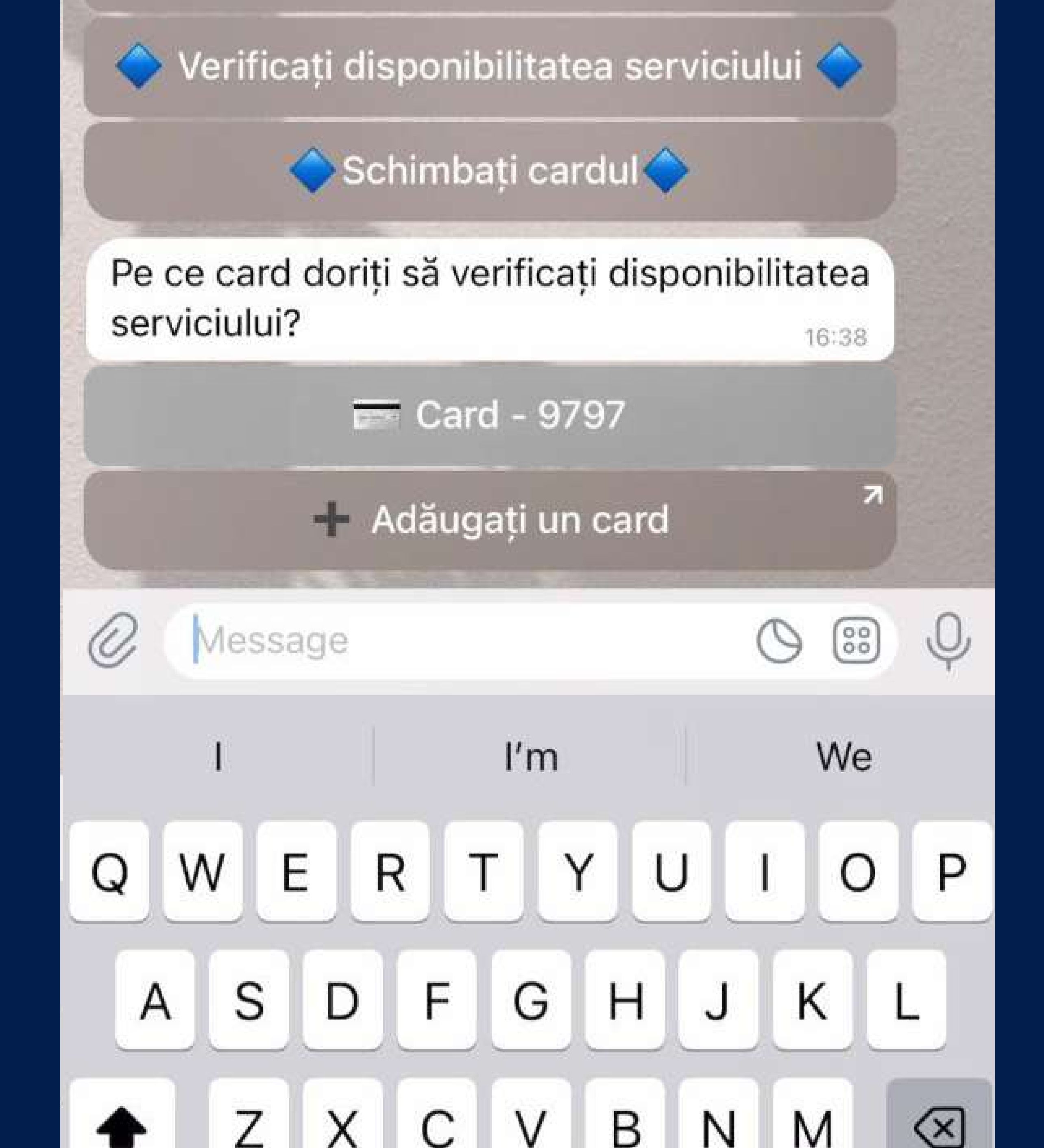

Оборот на указанную необходимую минимальную сумму в 20 лей, должен быть осуществлен не в течение последних 5 дней. Иначе предложение не будет доступно для активации.

### Важно!

Рассчитываются все операции, совершенные в течение 30 дней

Расчеты за последние 5 дней не учитываются

35 дней

### VISA

## Путешествуйте комфортно вместе c Visa Lounge Key!

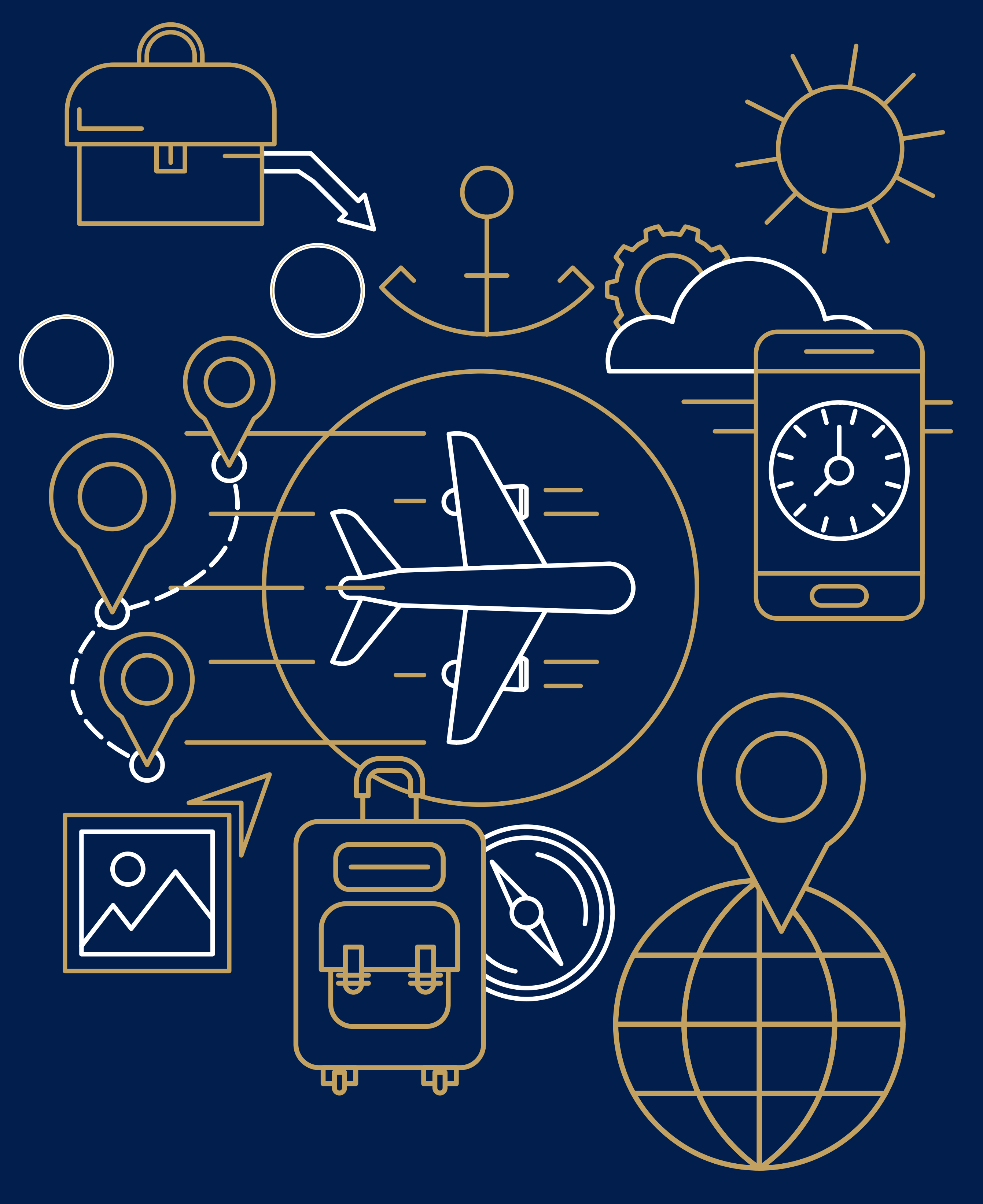